City of Chicago

# Miscellaneous – Permit <sup>User Guide [Ver. 2.0]</sup>

City of Chicago 2/10/2024

# Contents

| 1.   | Application Type             |
|------|------------------------------|
| 2.   | Basic Job Information5       |
| Nev  | vspaper Stand                |
| 3.   | Application Information7     |
| Dis  | play Vehicle7                |
| Frei | ight Tunnel8                 |
| Ded  | lication                     |
| Vac  | ation                        |
| Hel  | icopter Lift 11              |
| 4.   | Application Information 12   |
| 5.   | Miscellaneous Information 16 |
| Nev  | vsstand16                    |
| Dis  | play Vehicle                 |
| Frei | ight Tunnel                  |
| Vac  | ation                        |
| Ded  | lication27                   |
| Hel  | icopter Lift                 |
| 6.   | Legal Agreements             |
| 7.   | Status                       |
| Sigr | n Out                        |

# **1. Application Type**

To manage your account, sign in using your credentials.

# 📕 样 CHICAGO

| Inspections, Permitting & Licensing                                                                                                    | To manage your<br>account, Sign In |
|----------------------------------------------------------------------------------------------------|------------------------------------|
| Welcome to the City of Chicago's Permit, Inspection, License, Registration, and 811 Chicago Portal. You can use this site to assist with the following processes for each of these departments: | Sign In                            |
| Department of Transportation (CDOT)                                                                                                    | Username                           |

| CDOT Department Homepage             | Password           |
|--------------------------------------|--------------------|
| Apply for a CDOT Permit              |                    |
| CDOT Permit Application Instructions | Sign In            |
| Public Way Work License Application  | Forgot Login Info? |
| Dumpster License Application         | Greate New Account |
| Contractor Acceptance Process        |                    |

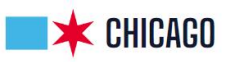

| Inspections, Permitting & Licensing                                                                                                    | To manage your<br>account, Sign In                                                                              |
|----------------------------------------------------------------------------------------------------|----------------------------------------------------------------------------------------------------|
| Welcome to the City of Chicago's Permit, Inspection, License, Registration, and 811 Chicago Portal. You can use this site to assist with the following processes for each of these departments: | Sign In                                                                                                    |
| Department of Transportation (CDOT)                                                                                                    | MyName                                                                                                    |
| CDOT Department Homepage                                                                                                    | Password                                                                                                    |
| Apply for a CDOT Permit                                                                                                    | The second second second second second second second second second second second second second second second se |
| CDOT Permit Application Instructions                                                                                                    | Sign In                                                                                                    |
| Public Way Work License Application                                                                                                    | Forgot Login Info?                                                                                              |
| Dumpster License Application                                                                                                    |                                                                                                    |
| Contractor Acceptance Process                                                                                                    |                                                                                                    |

#### To create a new permit

- Click the 'Permits' drop-down
- Select 'Create Permit'

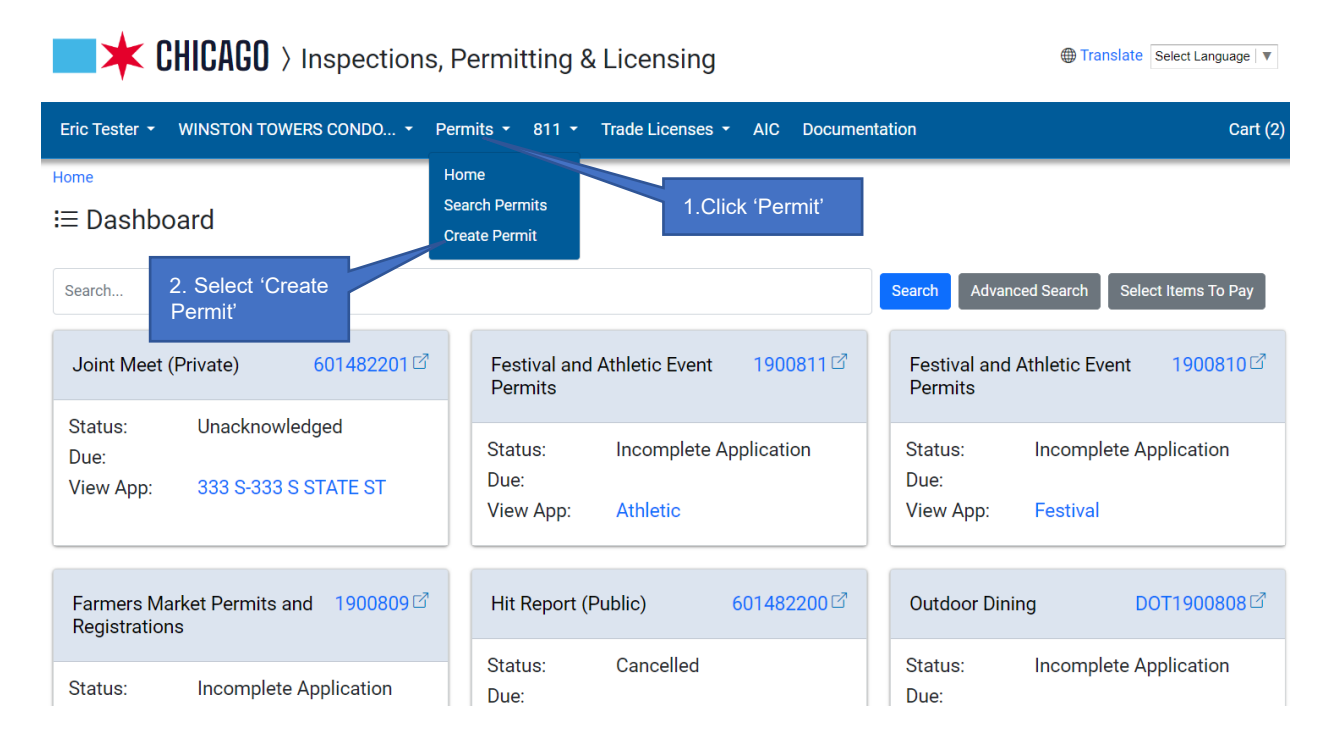

## On the "Application Type' screen

#### Select 'DOT MISC

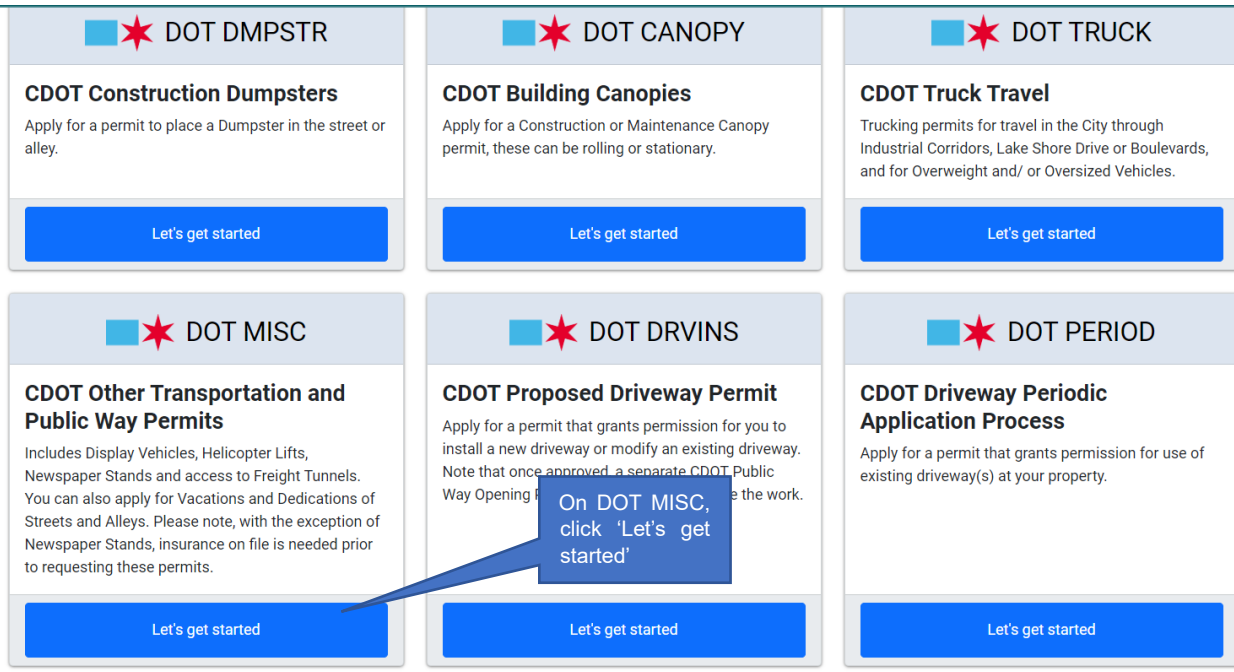

## 2. Basic Job Information

#### **Newspaper Stand**

## Enter the Basic Job Information

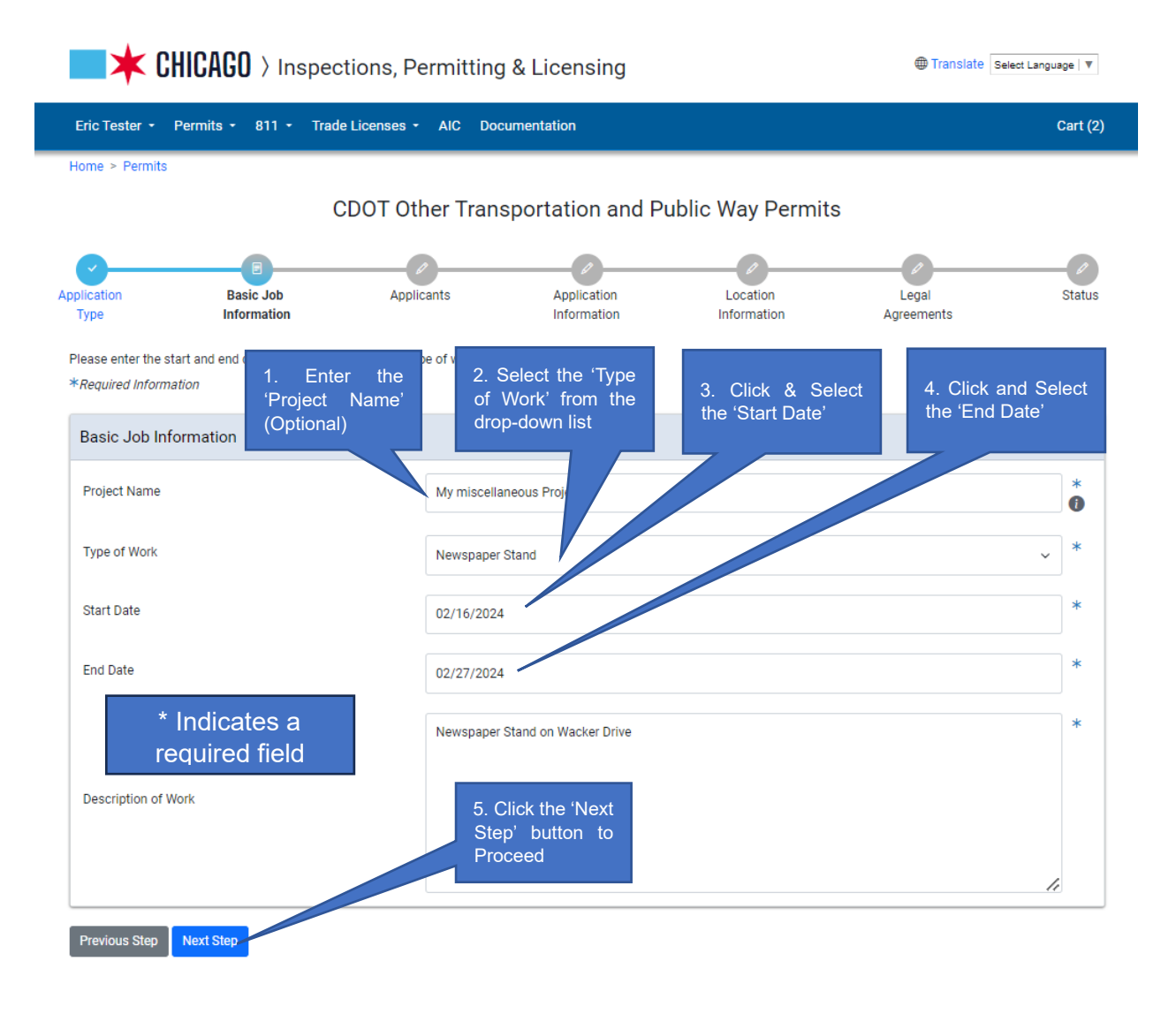

- 'Project Name' (optional) Enter a brief Project Name
- Select the 'Type of Work' from the drop-down list

• Select the 'Start Date' o Clicking in the field pops up a calendar o Click a date to select

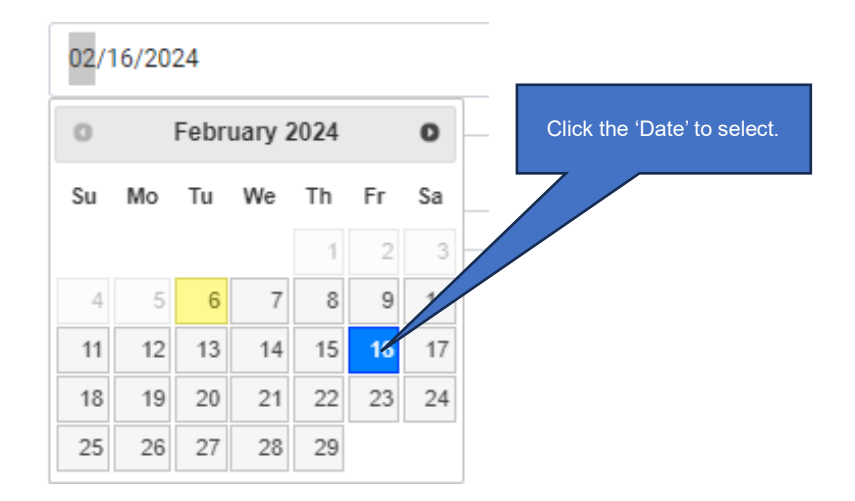

Select the 'End Date' 
 O Clicking in the field pops up a calendar 
 O Click
 a date to select

| 02/27/2024 |    |      |        |      |    |    |  |  |  |
|------------|----|------|--------|------|----|----|--|--|--|
| 0          |    | Febr | uary 2 | 2024 |    | 0  |  |  |  |
| Su         | Мо | Tu   | We     | Th   | Fr | Sa |  |  |  |
|            |    |      |        | 1    | 2  | 3  |  |  |  |
| 4          | 5  | 6    | 7      | 8    | 9  | 10 |  |  |  |
| 11         | 12 | 13   | 14     | 15   | 16 |    |  |  |  |
| 18         | 19 | 20   | 21     | 2    | 23 | 24 |  |  |  |
| 25         | 26 | 27   | 28     | 29   |    |    |  |  |  |

- Enter a 'Description of Work' (optional)
- *Click* the 'Next Step' button to proceed

# 3. Application Information

is the next step...

## **Display Vehicle**

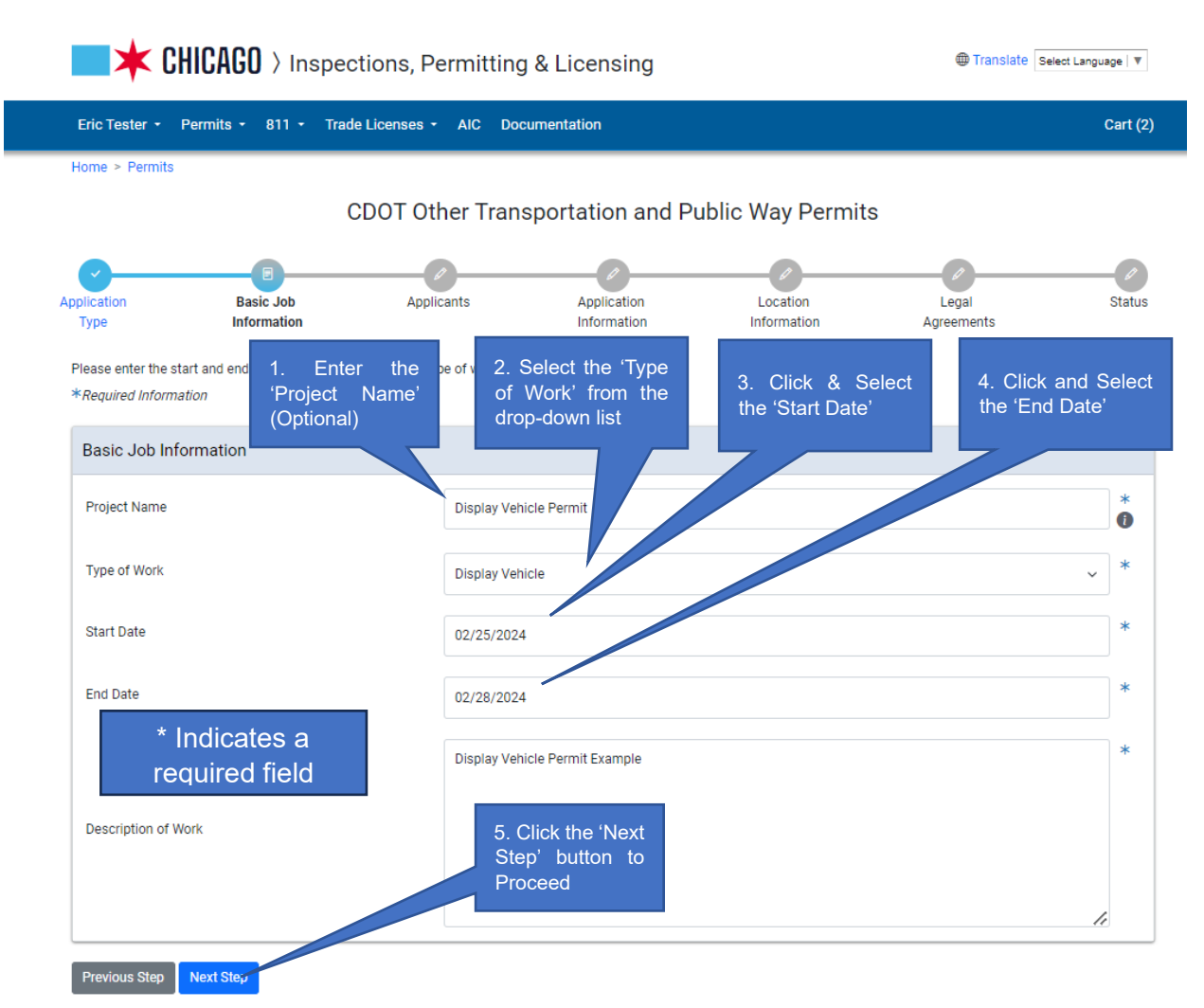

Previous Step Next Step

11

3. Application Information is the next step...

### **Freight Tunnel**

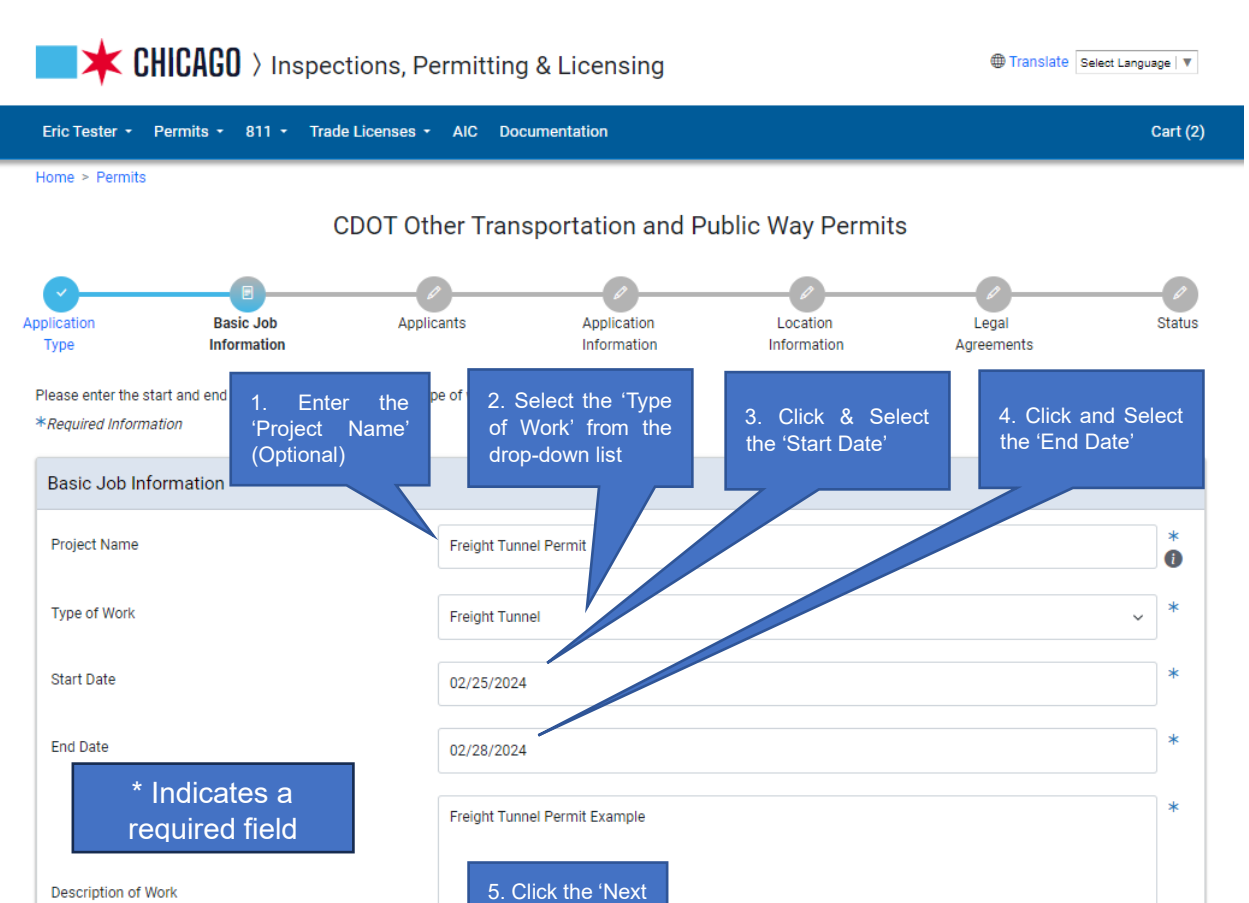

Step' button to Proceed

#### 3. Application Information is the next step...

#### **Dedication**

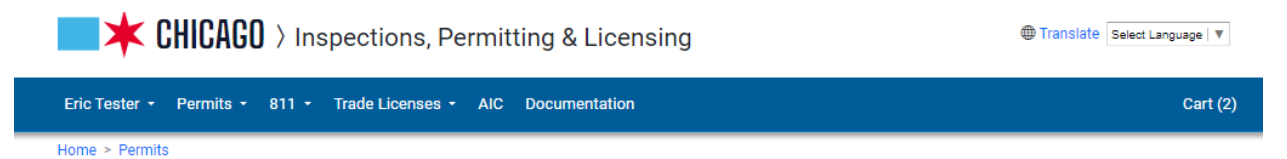

#### CDOT Other Transportation and Public Way Permits

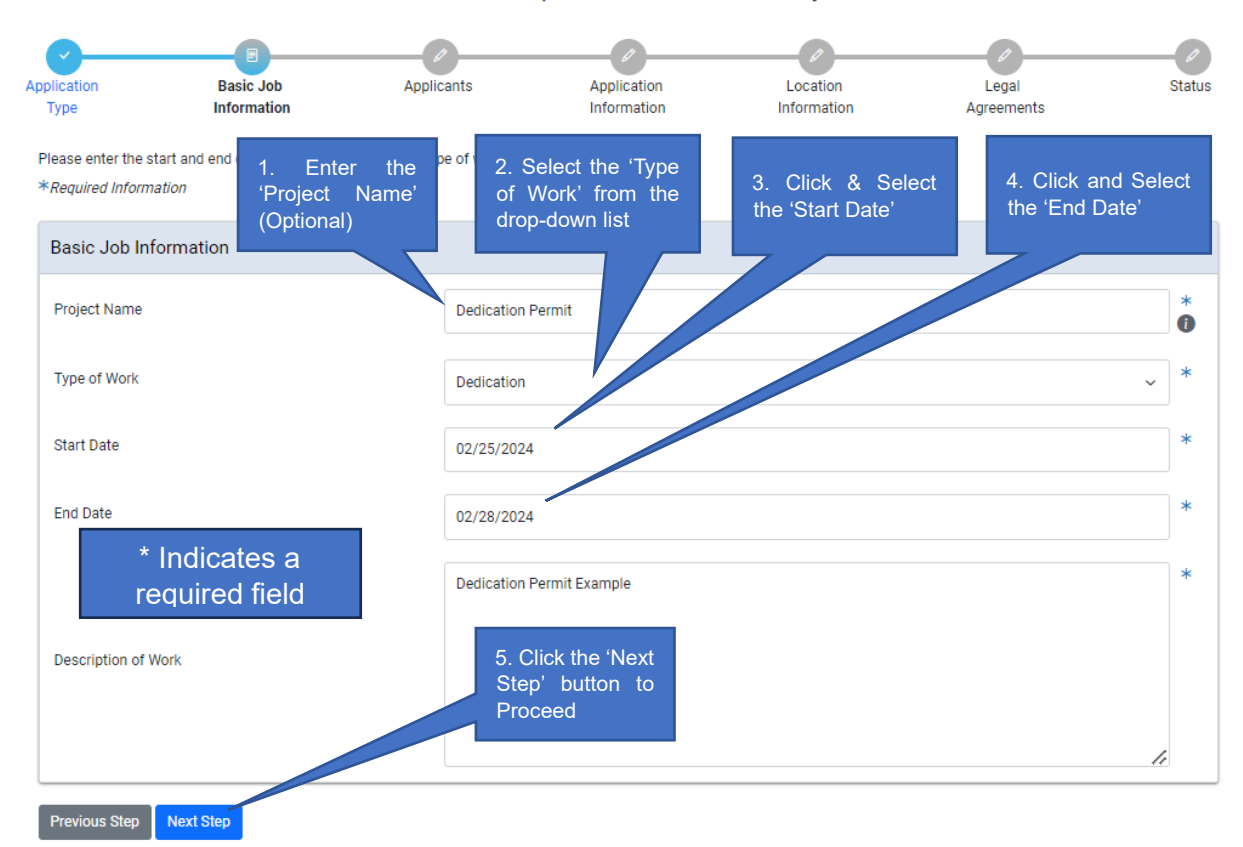

#### 3. Application Information is the next step...

#### Vacation

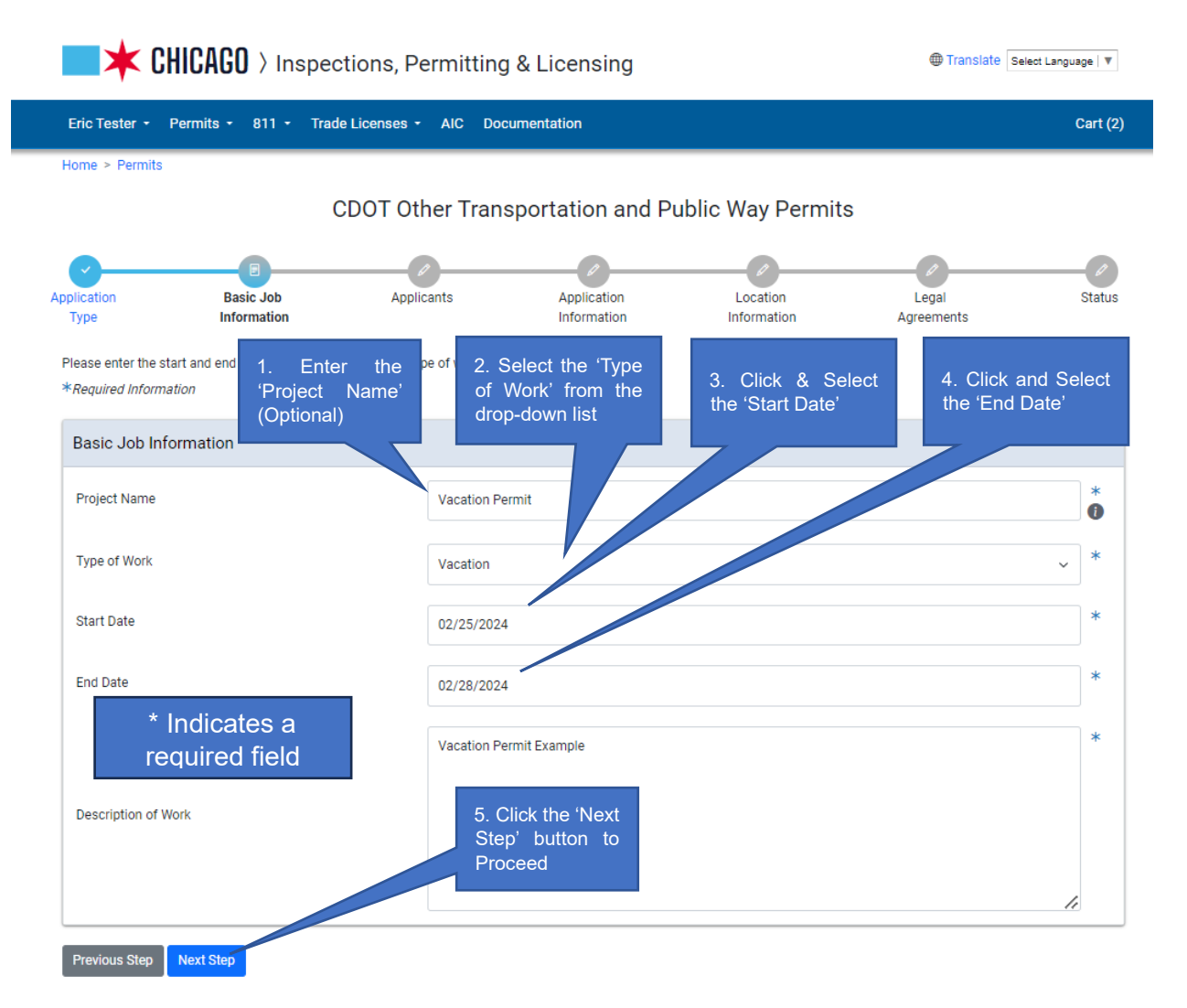

#### 3. Application Information is the next step...

#### **Helicopter Lift**

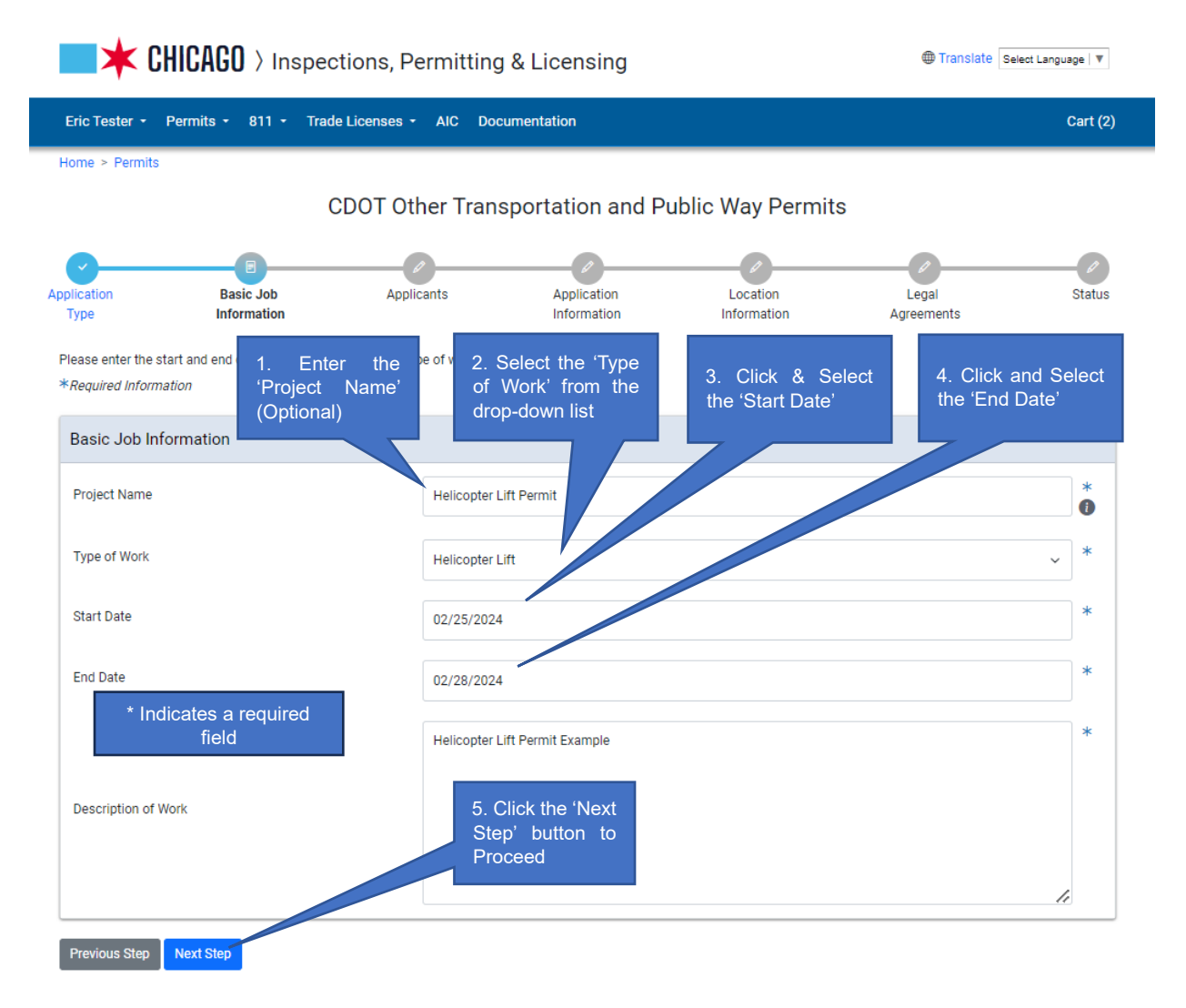

# 4. Application Information

## Add Subcontractor

| Translate Select Language V                                                                                                    |                                |                          |                            |  |  |  |
|----------------------------------------------------------------------------------------------------|--------------------------------|--------------------------|----------------------------|--|--|--|
| Eric Tester - Permits - 811 - Trade Licenses - AIC Doc                                                                                                    | umentation                     |                          | Cart (2)                   |  |  |  |
| Home > Permits                                                                                                    |                                |                          |                            |  |  |  |
| CDOT Other Transportation                                                                                                    | and Public Way Pe              | ermits - Newsp           | aper Stand                 |  |  |  |
| Application<br>Type Basic Job Applicants<br>Information<br>Select the company which is applying for this permit.<br>*Required Information                           | Application<br>Information     | Newsstand<br>Information | Legal Status<br>Agreements |  |  |  |
| Subcontractor         If any companies other than your own will be acting as Subcontractor, click.         Add WINSTON TOWERS CONDO ASSOC         Add Subcontractor | 1. Click 'Ad<br>Subcontractor' | dd                       | tion.                      |  |  |  |
| Previous Step Next Step 2. Click 'Next Step'                                                                                                    |                                |                          |                            |  |  |  |

| <b>CHICAGO</b> >                                                   | Search For Subcontractor                                            |                                          |                                   | × Translate    |
|--------------------------------------------------------------------|---------------------------------------------------------------------|------------------------------------------|-----------------------------------|----------------|
| Eric Tester + Permits + 81                                         | Search by Name                                                      | lombard                                  |                                   | *              |
| Home > Permits                                                     | OT Other Transportatio                                              | on ar Public Way Per                     | Close Sea<br>mits - Newspap       | rch<br>r Stand |
| plication Basic Jo<br>Type Informat                                | ob Applicants                                                       | 1. Search<br>Subcontractor by<br>name    | Newsstand<br>Information 2. Click | 'Search'       |
| Select the company which is applyir<br><i>Required Information</i> | ng for this permit.                                                 |                                          |                                   |                |
| Subcontractor                                                      |                                                                     |                                          |                                   |                |
| If any companies other than your Add WINSTON TOWERS CONDO          | own will be acting as Subcontractor, c<br>D ASSOC Add Subcontractor | lick the 'Add Subcontractor' button to a | add them to this application.     |                |
| Previous Step Next Step                                            |                                                                     |                                          |                                   |                |

| Contact                                                                                                    |                             |        |
|----------------------------------------------------------------------------------------------------|-----------------------------|--------|
| THE LOMBARD COMPANY (A CONSOLIDATOR)<br>Phone - (708)***-1060<br>Email - M*****@LOMBARDCOMPANY.COM<br>ALSIP IL 60803 |                             | Select |
| LOMBARDO & SONS ELECTRIC<br>Phone - (708)***-9891<br>Email - r********@comcast.net<br>LA GRANGE PARK IL 60526        | Select the<br>Subcontractor | Select |
| LOMBARDI ELECTRIC, INC.<br>Phone - (630)***-0223<br>Email - j****@lombaridelectric.com<br>BLOOMINGDALE IL 60108-3107 |                             | Select |
| FATHER BOB LOMBARDO<br>CHICAGO IL 60651                                                                              |                             | Select |
| JOHN LOMBARDI CONCRETE CONSTRUCTION<br>MELROSE PARK IL 60160                                                         |                             | Select |
| LOMBARDI, STEVE & MICHELE<br>Phone - (773)***-7627<br>CHICAGO IL 60631                                               |                             | Select |
| THE LOMBARD CO<br>Phone - (708)***-1060<br>ALSIP IL 60658                                                            |                             | Select |
| NICK LOMBARDI<br>Phone - (312)***-4963<br>CHICAGO IL 60608                                                           |                             | Select |

CDOT Other Transportation and Public Way Permits - Newspaper Stand

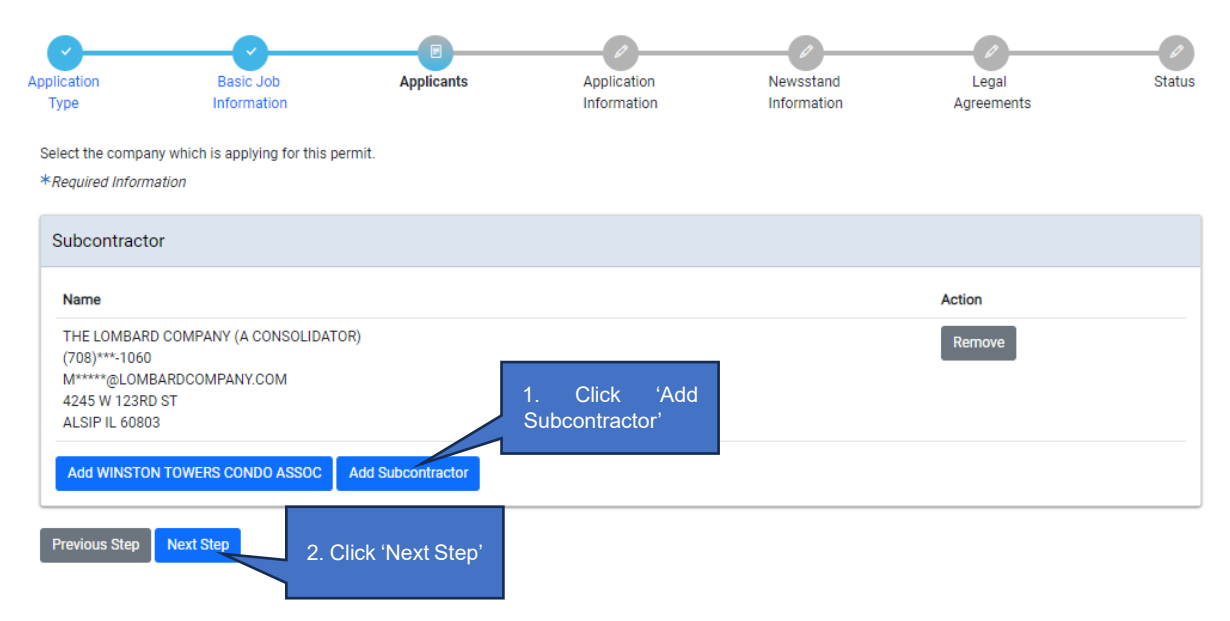

## Add Emergency Contact Information

## Click the '+Add Emergency Contact Information' button

CDOT Other Transportation and Public Way Permits - Newspaper Stand

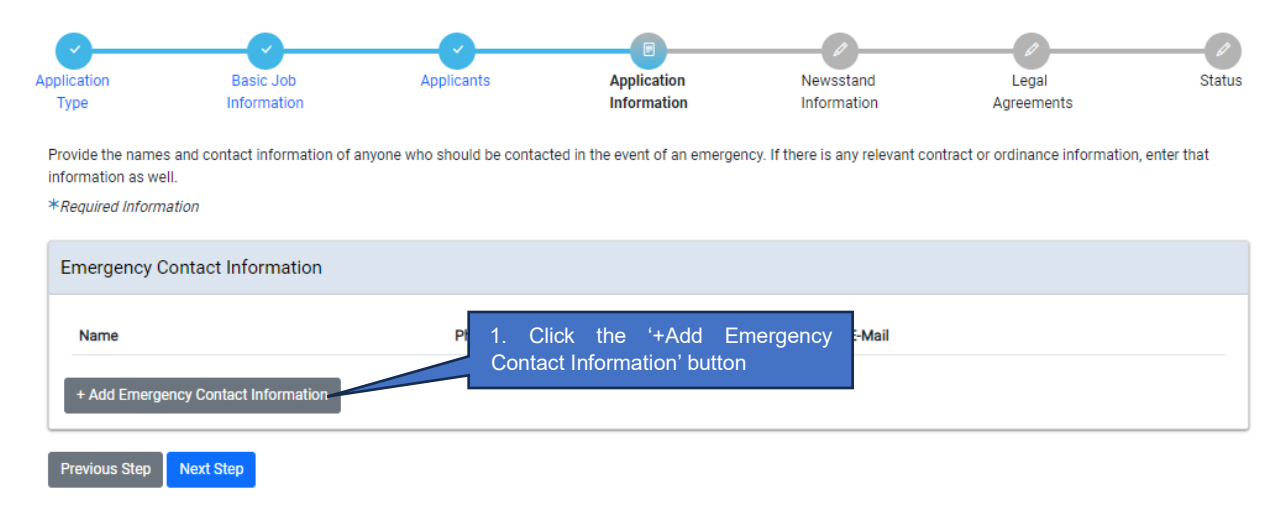

| Add Emergency Contact Information |                |                                   |  |  |
|-----------------------------------|----------------|-----------------------------------|--|--|
| Name                              | JOHNSON        | *                                 |  |  |
| Phone                             | (515)222-2222  | *<br>Click the 'Add Emergency     |  |  |
| E-Mail                            | test@gmail.com | Contact Information' button       |  |  |
| * Indicates a required<br>field   | Cancel         | Add Emergency Contact Information |  |  |

#### The Emergency Contact Information has been recorded

- *Click* 'Next Step' to proceed.
- Eric Tester Permits 811 Trade Licenses AIC Documentation
  Cart (2)
  Home > Permits
  CDOT Other Transportation and Public Way Permits Newspaper Stand

| <b></b>     | O           | O          |             |             | ( <i>v</i> ) | ( <i>P</i> ) |
|-------------|-------------|------------|-------------|-------------|--------------|--------------|
| Application | Basic Job   | Applicants | Application | Newsstand   | Legal        | Status       |
| Туре        | Information |            | Information | Information | Agreements   |              |

Provide the names and contact information of anyone who should be contacted in the event of an emergency. If there is any relevant contract or ordinance information, enter that information as well.

\*Required Information

| Emergency Contact Information                                   |                                     |                |               |  |  |
|-----------------------------------------------------------------|-------------------------------------|----------------|---------------|--|--|
| Name                                                            | Phone                               | E-Mail         |               |  |  |
| JOHNSON                                                         | (515)222-2222                       | test@gmail.com | Edit   Delete |  |  |
| + Add Emergency Contac                                          | + Add Emergency Contact Information |                |               |  |  |
| Previous Step Next Step Click the 'Next Step' button to proceed |                                     |                |               |  |  |

# 5. Miscellaneous Information

#### Newsstand

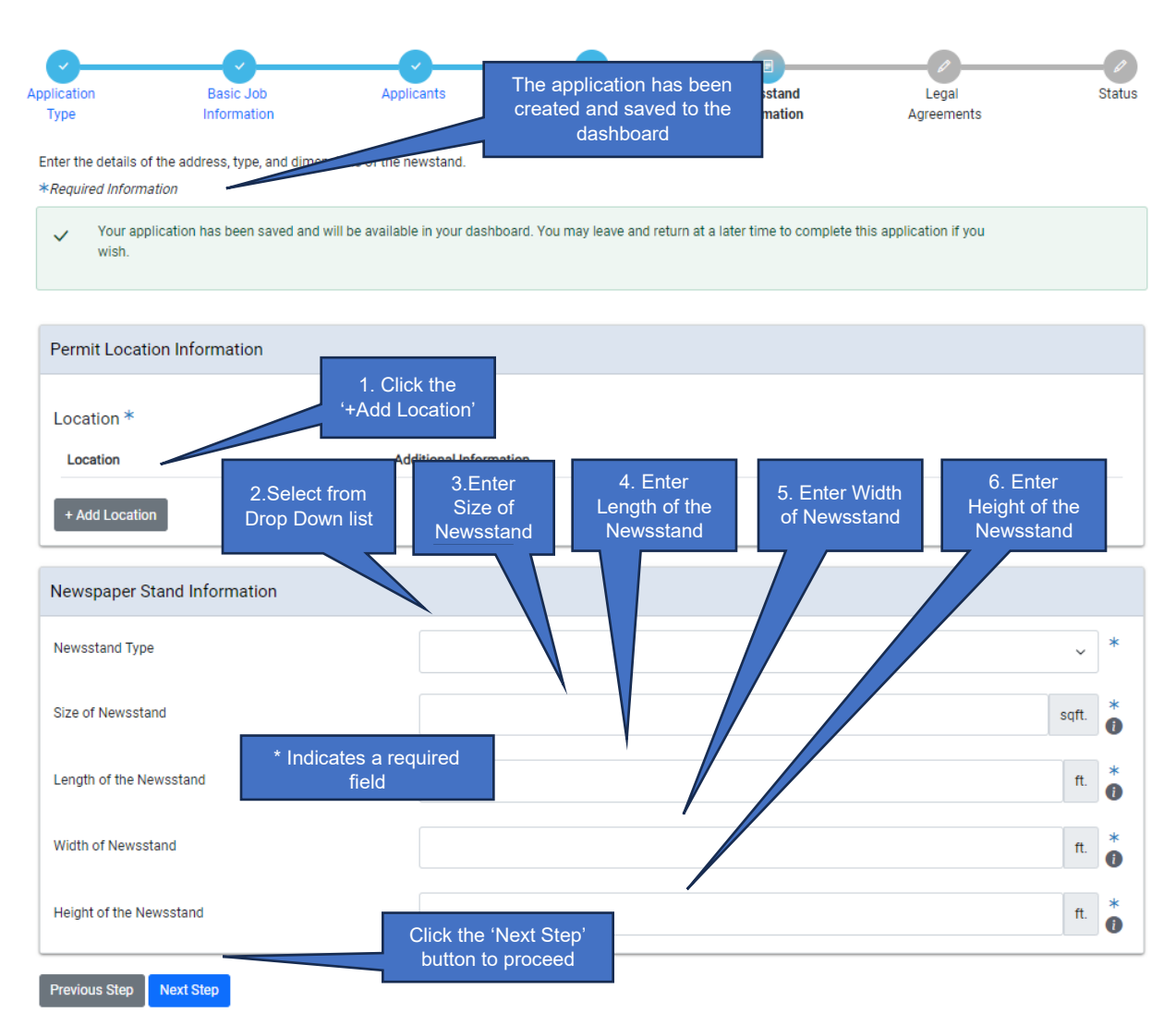

## Adding Location Information

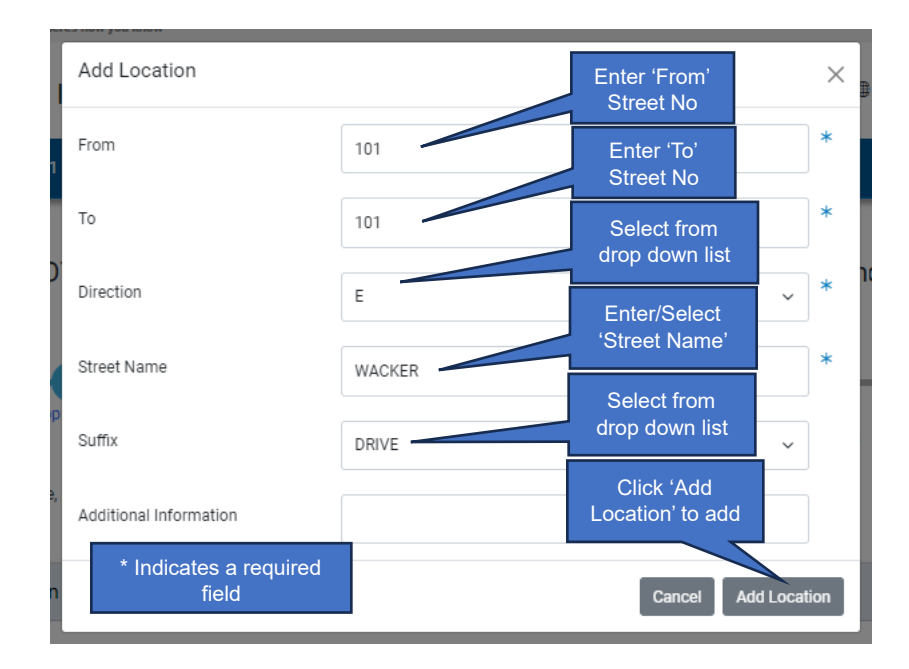

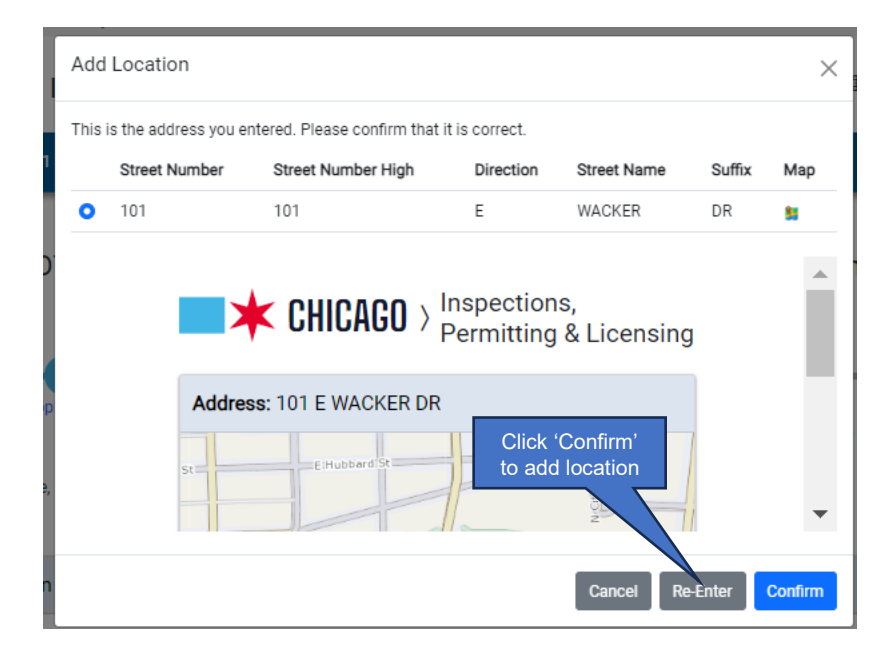

## Newsstand Information Complete:

| Permit Location Information |                                 |               |
|-----------------------------|---------------------------------|---------------|
| Location *                  |                                 |               |
| Location                    | Additional Information          |               |
| 101 E WACKER DR             |                                 | Edit   Delete |
| + Add Location              |                                 |               |
| Newspaper Stand Information |                                 |               |
| Newsstand Type              | Existing Newstand               | *             |
| Size of Newsstand           | 4                               | sqft. 🚺       |
| Length of the Newsstand     | 2                               | r. *          |
| Width of Newsstand          | 2                               | r. <b>*</b>   |
| Height of the Newsstand     | Click 'Next Step'<br>to proceed | ft. *         |
| Previous Step Next Step     |                                 |               |

#### 5. Legal Agreements is the next step...

#### **Display Vehicle**

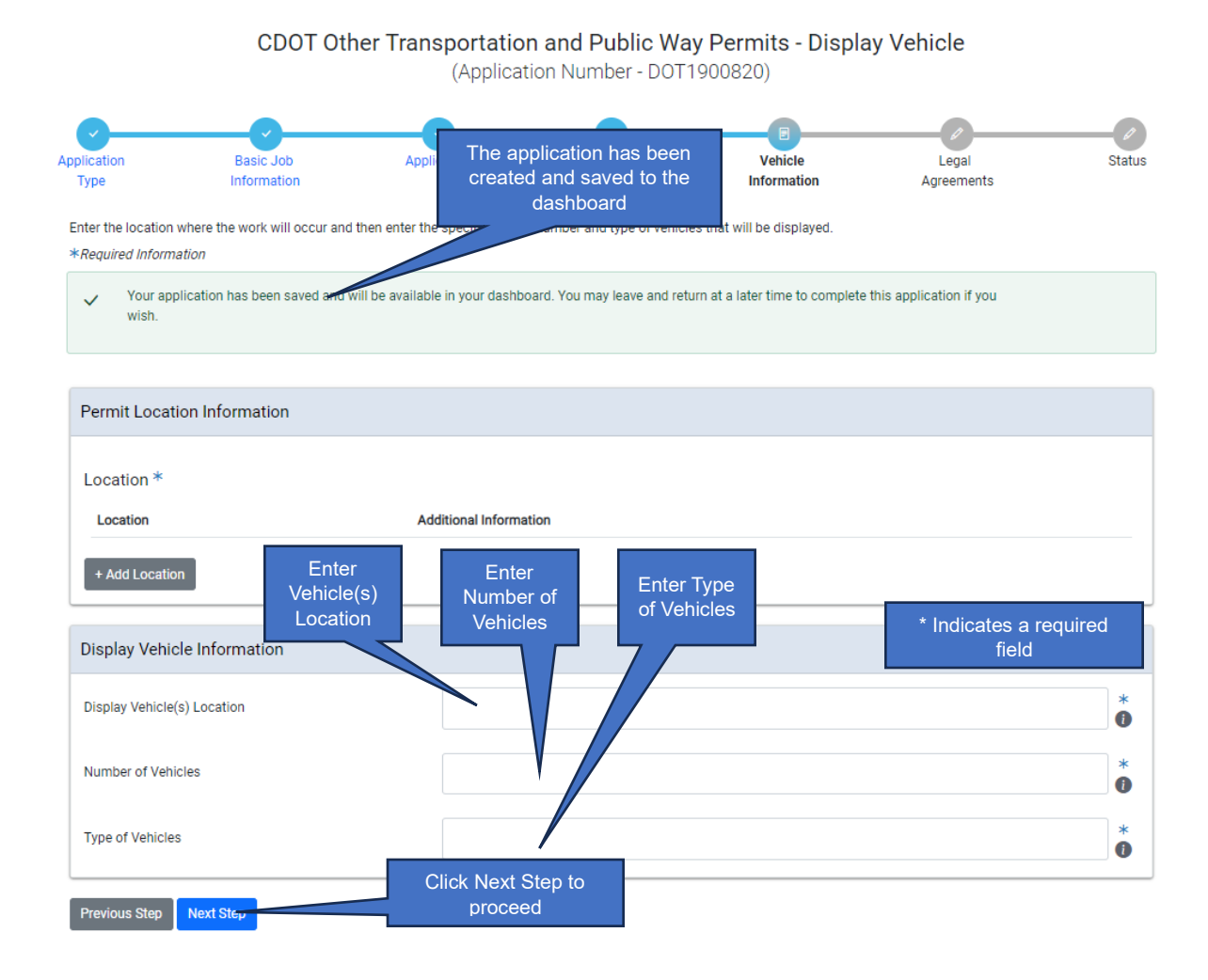

### Adding Location Information

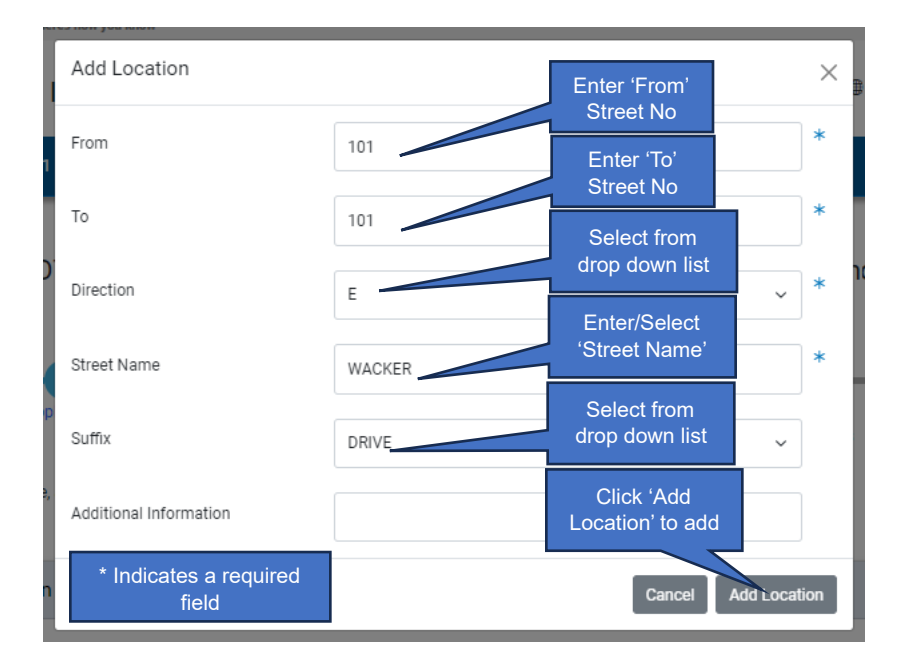

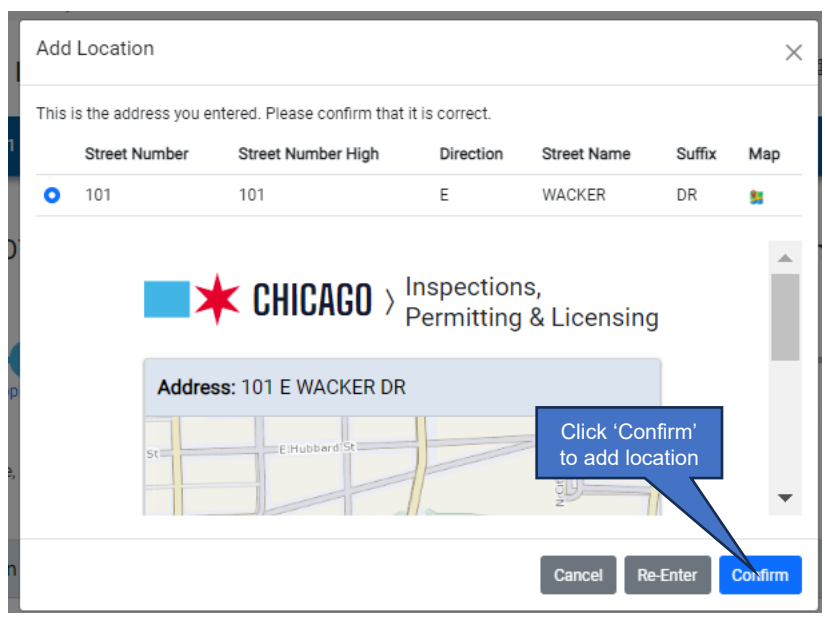

## Display Vehicle Information is complete

| Home > Permits    |                              |                                  |                              |                            |                     |     |
|-------------------|------------------------------|----------------------------------|------------------------------|----------------------------|---------------------|-----|
|                   | CDOT Ot                      | her Transportatio                | n and Public Wa              | y Permits - Displa         | ay Vehicle          |     |
|                   |                              | (Арриса                          | tion Number - DOT 1          | 900820)                    |                     |     |
| <b>~</b>          | O                            | O                                |                              |                            |                     |     |
| olication<br>Type | Basic Job<br>Information     | Applicants                       | Application<br>Information   | Vehicle<br>Information     | Legal<br>Agreements | Sta |
| nter the location | where the work will occur an | d then enter the specifics of th | e number and type of vehicle | es that will be displayed. |                     |     |
| Required Informa  | ation                        |                                  |                              |                            |                     |     |
| Permit Locati     | ion Information              |                                  |                              |                            |                     |     |
|                   |                              |                                  |                              |                            |                     |     |
| Location *        |                              |                                  |                              |                            |                     |     |
| Location          |                              | Ad                               | ditional Information         |                            |                     |     |
| 101 E WACKE       | ER DR ♀                      |                                  |                              |                            | Edit   Delete       |     |
| + Add Locatio     | n                            |                                  |                              |                            |                     |     |
|                   | _                            |                                  |                              |                            |                     |     |
| Display Vehic     | cle Information              |                                  |                              |                            |                     |     |
| Display Vehicle(  | (s) Location                 | Left Side of                     | Sheraton                     |                            |                     | *   |
|                   |                              |                                  |                              |                            |                     |     |
| Number of Vehi    | cles                         | 1                                |                              |                            |                     | *   |
| Type of Vehicles  | s                            | Van                              |                              |                            |                     | *   |
|                   |                              | Click 'N                         | lext Sten'                   |                            |                     |     |
| Previous Step     | Next Step                    | to pi                            | roceed                       |                            |                     |     |

## If a Service Request <u>is</u> needed

Adding a Service Request is the next step...

If a Service Request is <u>not</u> needed

5. Legal Agreements is the next step...

Account Management

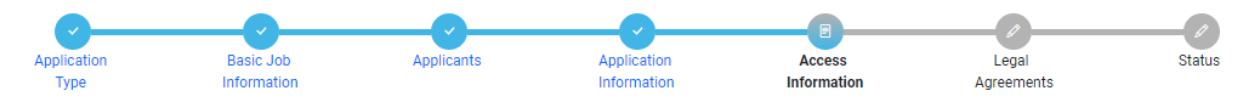

Enter the address of the tunnel entrance and information about the personnel who will be working in the tunnel. \*Required Information

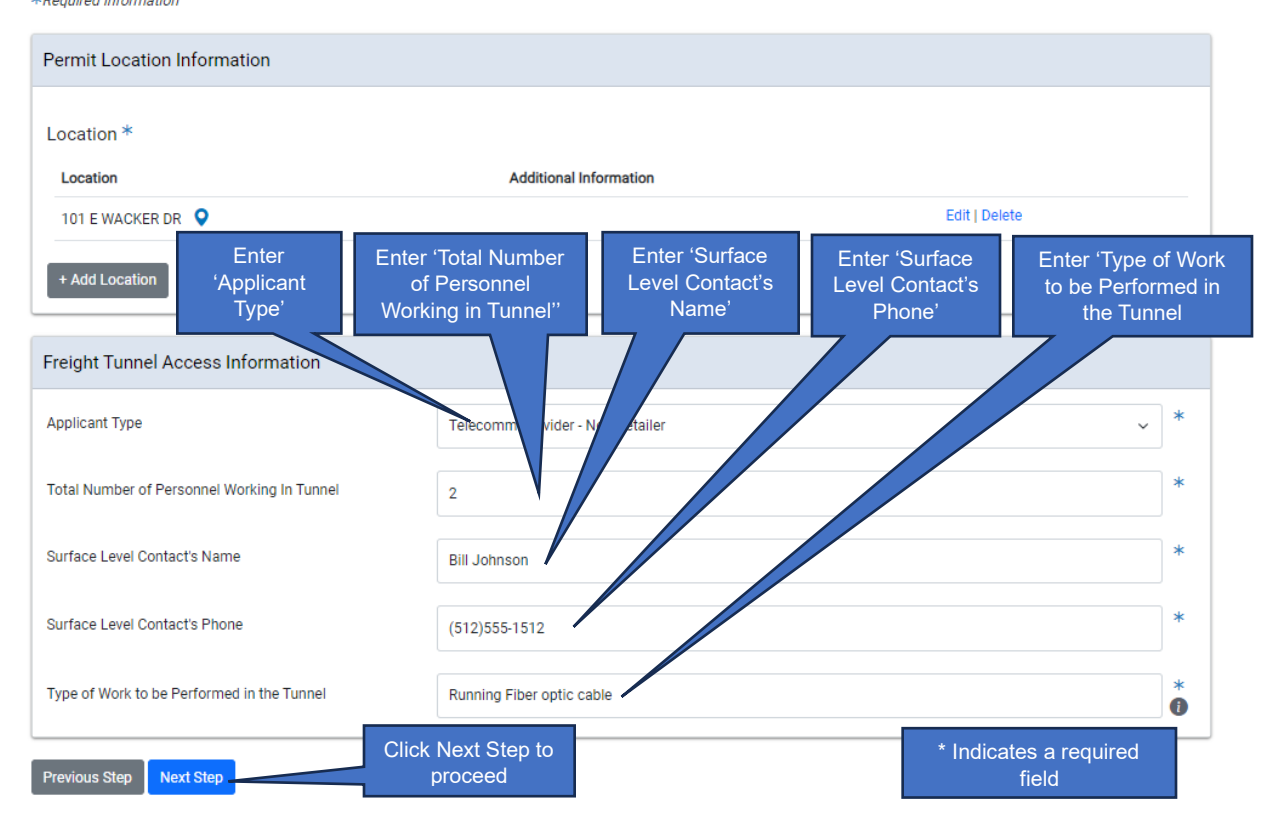

## Adding Location Information

|     | Add Location                    |        | Enter 'From'<br>Street No      | ×            |
|-----|---------------------------------|--------|--------------------------------|--------------|
| 1   | From                            | 101    | Enter 'To'<br>Street No        | *            |
| )   | To                              | 101    | Select from<br>drop down list  | *            |
|     | Street Name                     | WACKER | Enter/Select<br>'Street Name'  | *            |
| p   | Suffix                          | DRIVE  | Select from<br>drop down list  | ~            |
| à., | Additional Information          |        | Click 'Add<br>Location' to add |              |
| h   | * Indicates a required<br>field |        | Cancel                         | Add Location |

| Add  | d Location            |                                |                        |                                                |                         | ×       |
|------|-----------------------|--------------------------------|------------------------|------------------------------------------------|-------------------------|---------|
| This | is the address you er | ntered. Please confirm that it | is correct.            |                                                |                         |         |
|      | Street Number         | Street Number High             | Direction              | Street Name                                    | Suffix                  | Мар     |
| 0    | 101                   | 101                            | E                      | WACKER                                         | DR                      | 80      |
|      | Addres                | SE: 101 E WACKER DR            | nspection<br>ermitting | S,<br>& Licensing<br>Click 'Con<br>to add loca | firm'<br>ation<br>Enter | Confirm |

If a Service Request <u>is</u> needed

5. Legal Agreements is the next step...

#### Vacation

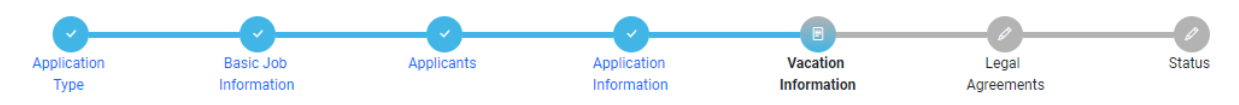

Enter the address to be vacated and the information received from the Department of Cultural Affairs and Special Events. \*Required Information

| Permit Location Information     |                                                      |                                                           |   |
|---------------------------------|------------------------------------------------------|-----------------------------------------------------------|---|
| Location *                      |                                                      |                                                           |   |
| Location                        | Additional Information                               |                                                           |   |
| 101 E wacker DR ♀               |                                                      | Edit   Delete                                             |   |
| + Add Location C                | ter 'Project Enter<br>ompletion 'Fee<br>Date' Value' | Enter 'OUC<br>Number' Enter 'Maps<br>and Plats<br>Number' |   |
| Public Right-of-Way Information |                                                      |                                                           |   |
| Project Completion Date         | 02/28/2024                                           |                                                           | 0 |
| Fee Value                       | 600                                                  |                                                           | * |
| OUC Number?                     | A123                                                 |                                                           | * |
| Maps and Plats Number           | B12321                                               |                                                           | * |
| Case Number                     |                                                      |                                                           | 0 |
| Previous Step Next Step         |                                                      | * Indicates a required field                              |   |

## Adding Location Information

| Add Location                    |        | Enter 'From'                 | ×            |
|---------------------------------|--------|------------------------------|--------------|
| From                            | 101    | Enter 'To'                   | *            |
| То                              | 101    | Select from                  | *            |
| Direction                       | E      | Enter/Select                 | *            |
| Street Name                     | WACKER | 'Street Name'<br>Select from | *            |
| Suffix                          | DRIVE  | drop down list               | ~            |
| Additional Information          |        | Location' to add             |              |
| * Indicates a required<br>field |        | Cancel                       | add Location |

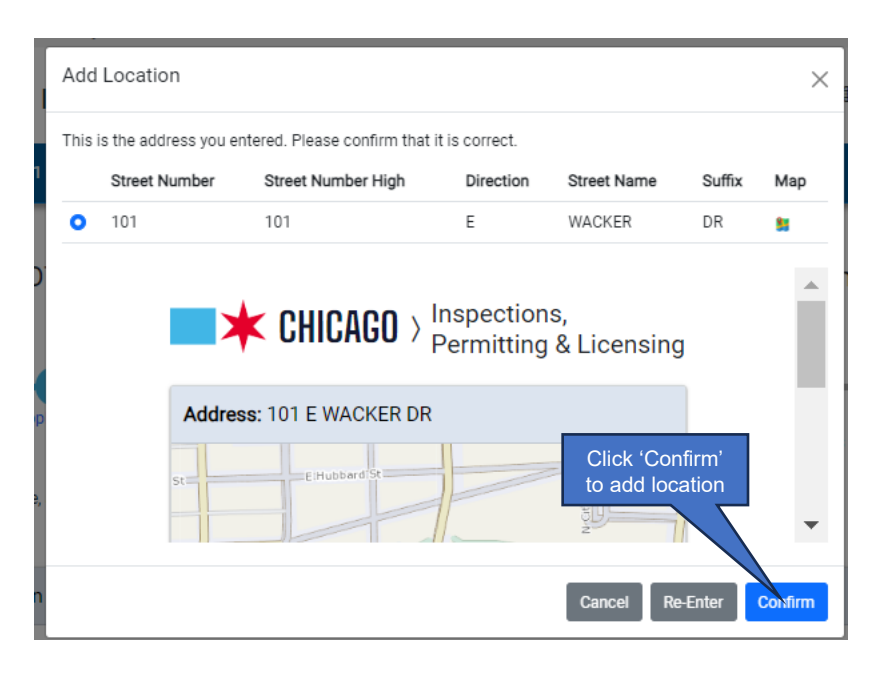

## Vacation Information complete

| Dication<br>Type                             | Basic Job<br>Information       | Applicants                    | Application<br>Information    | Vacation<br>Information | Legal<br>Agreements | Statu |
|----------------------------------------------|--------------------------------|-------------------------------|-------------------------------|-------------------------|---------------------|-------|
| nter the address to b<br>Required Informatio | be vacated and the information | ation received from the Depar | tment of Cultural Affairs and | Special Events.         |                     |       |
| Permit Location                              | Information                    |                               |                               |                         |                     |       |
| Location *                                   |                                |                               |                               |                         |                     |       |
| Location                                     |                                | Addit                         | ional Information             |                         |                     |       |
| 101 E wacker DR                              | • •                            |                               |                               |                         | Edit   Delete       |       |
| Public Right-of-                             | Way Information                | 02/28/2024                    | L                             |                         |                     | 0     |
| Fee Value                                    |                                | 600                           |                               |                         |                     | *     |
| OUC Number?                                  |                                | A123                          |                               |                         |                     | *     |
| Maps and Plats Nu                            | mber                           | B12321                        |                               |                         |                     | *     |
| Case Number                                  |                                |                               |                               |                         |                     | 0     |

#### **Dedication**

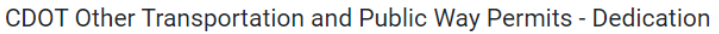

(Application Number - DOT1900829)

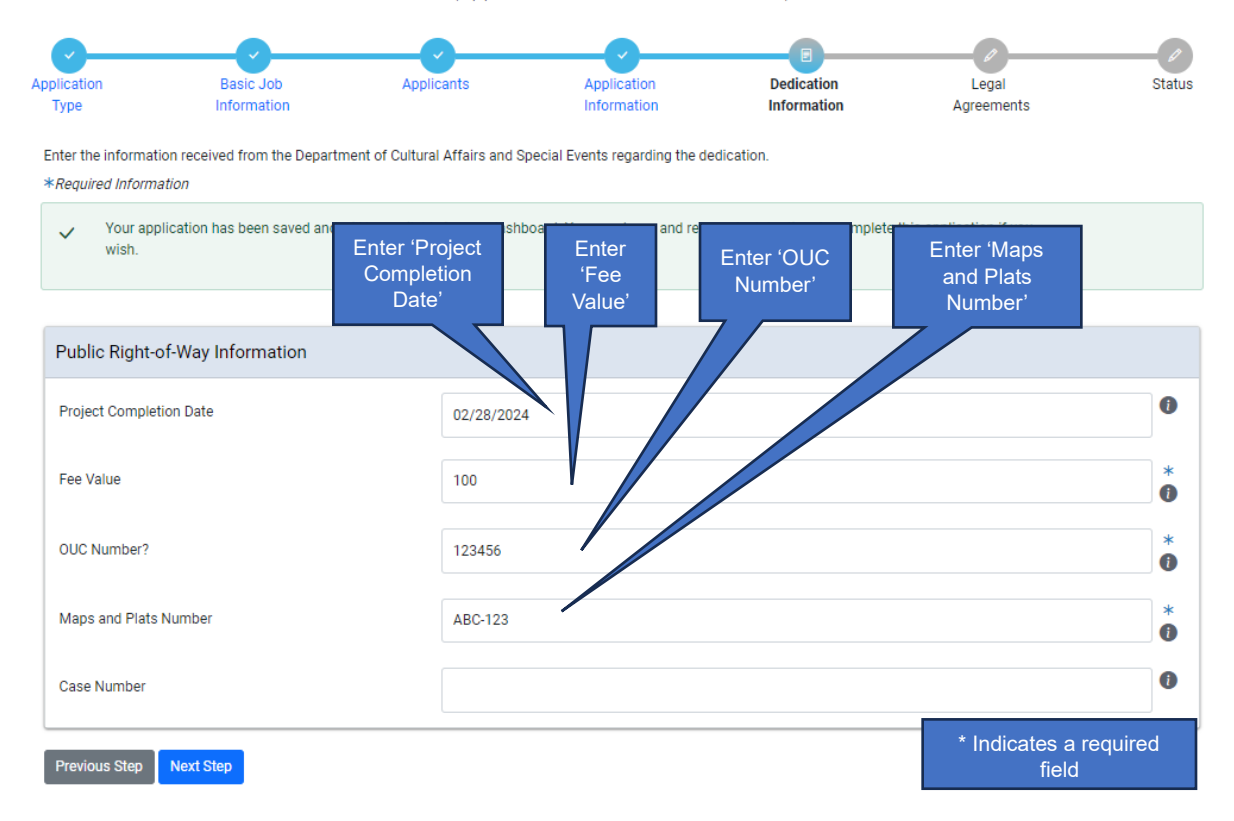

## Adding Location Information

| ľ              | Add Location                 |     | Enter 'From'<br>Street No      | ×        |
|----------------|------------------------------|-----|--------------------------------|----------|
| 1              | From                         | 101 | Enter 'To'<br>Street No        | *        |
| ) <sup>.</sup> | То                           | 101 | Select from<br>drop down list  | *        |
|                | Direction<br>Street Name     | E   | Enter/Select<br>'Street Name'  | *        |
| P              | Suffix                       |     | Select from<br>drop down list  | ~        |
| è,             | Additional Information       |     | Click 'Add<br>Location' to add |          |
| n              | * Indicates a required field |     | Cancel Add                     | Location |

| ſ | Add  | Location          |                                  |                                     |                          |                 | ×       |
|---|------|-------------------|----------------------------------|-------------------------------------|--------------------------|-----------------|---------|
|   | This | is the address yo | u entered. Please confirm that i | it is correct.                      |                          |                 |         |
|   |      | Street Number     | Street Number High               | Direction                           | Street Name              | Suffix          | Мар     |
|   | 0    | 101               | 101                              | E                                   | WACKER                   | DR              | 81      |
|   |      |                   | ★ CHICAGO >¦                     | nspection<br><sup>D</sup> ermitting | s,<br>& Licensing        | 3               | •       |
| p |      | Add               | Iress: 101 E WACKER DR           |                                     | Click 'Cor<br>to add loc | nfirm'<br>ation |         |
| ſ |      |                   |                                  |                                     | Cancel Re                | -Enter          | Confirm |

## Dedication Information complete

|                                                 | CDOT Other Transportation and Public Way Permits - Dedication<br>(Application Number - DOT1900829) |                                |                                |                                 |                          |         |  |  |
|-------------------------------------------------|----------------------------------------------------------------------------------------------------|--------------------------------|--------------------------------|---------------------------------|--------------------------|---------|--|--|
| oplication<br>Type                              | Basic Job<br>Information                                                                           | Applicants                     | Application<br>Information     | Dedication<br>Information       | Legal<br>Agreements      | Statu   |  |  |
| Enter the informat<br>* <i>Required Informa</i> | ion received from the Departr<br>ation                                                             | nent of Cultural Affairs and S | Special Events regarding the c | ledication.                     |                          |         |  |  |
| ✓ Your app<br>wish.                             | lication has been saved and                                                                        | will be available in your dash | board. You may leave and ret   | urn at a later time to complete | this application if you  |         |  |  |
| Public Right-                                   | of-Way Information                                                                                 |                                |                                |                                 |                          |         |  |  |
| Project Complet                                 | tion Date                                                                                          | 02/28/202                      | 4                              |                                 |                          | 0       |  |  |
| Fee Value                                       |                                                                                                    | 100                            |                                |                                 |                          | *       |  |  |
| OUC Number?                                     |                                                                                                    | 123456                         |                                |                                 |                          | *       |  |  |
| Maps and Plats                                  | Number                                                                                             | ABC-123                        |                                |                                 |                          | *       |  |  |
| Case Number                                     |                                                                                                    |                                |                                |                                 |                          | 0       |  |  |
| Previous Step                                   | Next Step                                                                                          | Click Next Step<br>proceed     | o to                           |                                 | * Indicates a r<br>field | equired |  |  |

## If a Service Request is needed

Adding a Service Request is the next step...

## If a Service Request is <u>not</u> needed

5. Legal Agreements is the next step...

## **Helicopter Lift**

Your application has been saved and will be available in your dashboard. You may leave and return at a later time to complete this application if you wish.

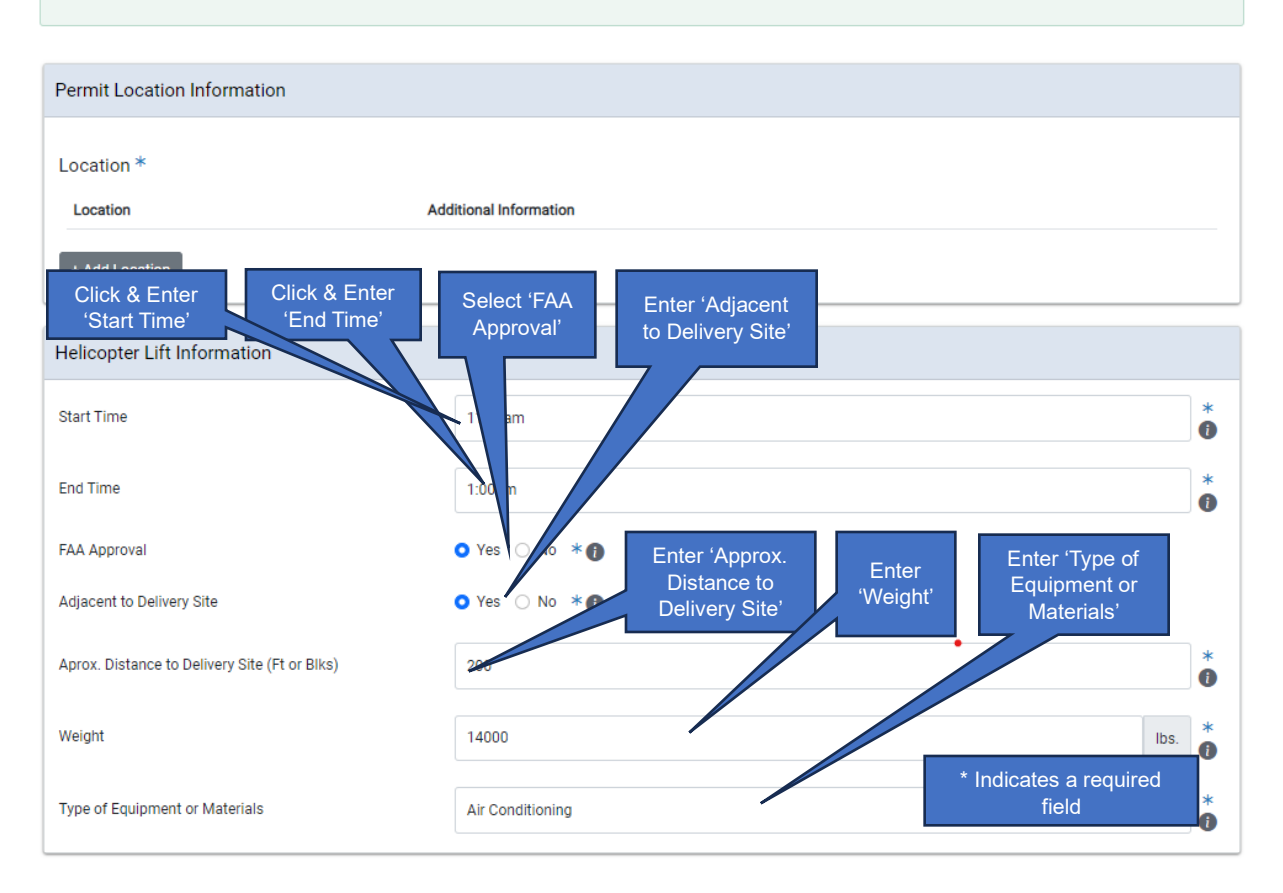

## Adding Location Information

|    | Add Location                    |     | Enter 'From'<br>Street No      |            | ×   |
|----|---------------------------------|-----|--------------------------------|------------|-----|
| 1  | From                            | 101 | Enter 'To'<br>Street No        |            | *   |
| )  | То                              | 101 | Select from<br>drop down list  |            | *   |
|    | Direction<br>Street Name        |     | Enter/Select<br>'Street Name'  |            | *   |
| P  | Suffix                          |     | Select from<br>drop down list  |            |     |
| 4. | Additional Information          |     | Click 'Add<br>Location' to add |            |     |
| n  | * Indicates a required<br>field |     | Cancel                         | Add Locati | ion |

| Add  | Location              |                               |             |                            |                | ×       |
|------|-----------------------|-------------------------------|-------------|----------------------------|----------------|---------|
| This | is the address you en | tered. Please confirm that it | is correct. |                            |                |         |
|      | Street Number         | Street Number High            | Direction   | Street Name                | Suffix         | Мар     |
| •    | 101                   | 101                           | E           | WACKER                     | DR             | 88      |
|      |                       | CHICAGO > P                   | ermitting   | s,<br>& Licensing          |                |         |
|      | St                    | ElHubbard St                  |             | Click 'Cont<br>to add loca | îirm'<br>ition | •       |
|      |                       |                               |             | Cancel Re-                 | Enter          | Confirm |

## Helicopter Lift Information is complete

| Helicopter Lift Information                   |                   |       |       |      |        |
|-----------------------------------------------|-------------------|-------|-------|------|--------|
| Start Time                                    |                   |       |       |      | *      |
| End Time                                      |                   |       |       |      | *      |
| FAA Approval                                  | ○ Yes ○ No * ●    |       |       |      |        |
| Adjacent to Delivery Site                     | 🔾 Yes 🗿 No 🔺 🍞    |       |       |      |        |
| Aprox. Distance to Delivery Site (Ft or Blks) |                   |       |       |      | *      |
| Weight                                        |                   |       |       |      | lbs. 🕴 |
| Type of Equipment or Materials                |                   |       |       |      | *      |
| Police and OEMC Services                      |                   |       |       |      |        |
| Police and OEMC Services                      |                   |       |       |      |        |
| Service Needed                                | Quantity          | Hours | Total | Fees |        |
| + Add Police and OEMC Services                |                   |       |       |      |        |
| Grand Total                                   | Click 'Next Step' |       |       |      |        |
| Previous Step Next Step                       | to Proceed        |       |       |      |        |

## If a Service Request <u>is</u> needed

Adding a Service Request is the next step...

If a Service Request is <u>not</u> needed

5. Legal Agreements is the next step...

## 6. Legal Agreements

The legal agreement must be acknowledged

- *Click* the 'I Agree' checkbox
- Click the 'Submit' button to proceed

| Translate Select Language   V                                                      |                                                                                                    |                                                                         |                                               |                                       |               |
|------------------------------------------------------------------------------------|----------------------------------------------------------------------------------------------------|-------------------------------------------------------------------------|-----------------------------------------------|---------------------------------------|---------------|
| Eric Tester + Pe                                                                   | ermits - 811 - Trade Licen                                                                                                    | ses - AIC Documentation                                                 |                                               |                                       | Cart (2       |
| Home > Permits                                                                     | CDOT Other Tra                                                                                                    | ansportation and Publi<br>(Application Numbe                            | c <b>Way Permits - №</b><br>r - DOT1900812)   | ewspaper Stand                        |               |
| asic Job<br>formation                                                              | Applicants                                                                                                    | Application<br>Information                                              | Newsstand<br>Information                      | E<br>Legal<br>Agreements              | Status        |
| Legal Agreeme                                                                      | nts                                                                                                    |                                                                         |                                               |                                       |               |
| By accepting thi<br>1. You have pr<br>you believe<br>2. You unders<br>2   Accept * | is agreement you are certifying that<br>ersonally examined and are familia<br>that all information submitted is tr<br>tand and agree that clicking "I agre | r with all<br>Le, corre<br>والالله وطالباته<br>کار will be<br>agreement | ept' questions contai<br>ept the tronic form. | ned in this notice, and any attachmen | its, and that |
| Previous Step                                                                      | Submit                                                                                                    | Click 'Submit' to<br>Proceed                                            |                                               |                                       |               |

<u>6. Status</u> is the next step...

## 7. Status

Congratulations! You have finished entering the application.

The application is being processed and sent to CDOT for review.

Note: the remainder of the application can be viewed by scrolling down the page.

| Summary    |                                                  |           |
|------------|--------------------------------------------------|-----------|
| Туре       | CDOT Other Transportation and Public Way Permits |           |
| Status     | Application Checks                               |           |
| Applicants | WINSTON TOWERS CONDO ASSOC-Applicant             | more info |
|            |                                                  |           |

| Review                    | Date Resulted | Status  | Notes |
|---------------------------|---------------|---------|-------|
| Permit Application Review |               | Pending |       |
|                           |               |         |       |

| Messages About This Application       |      |             |
|---------------------------------------|------|-------------|
| Comment                               | Date | Description |
| Send a Message About This Application |      |             |
| Important Dates                       |      |             |

| important butco |                                                                                | [         |
|-----------------|--------------------------------------------------------------------------------|-----------|
| Creation Date   | Note: Scroll down the page<br>to see the additional<br>application information | 2/6/2024  |
| Start Date      |                                                                                | 2/16/2024 |
| End Date        |                                                                                | 2/27/2024 |
|                 |                                                                                |           |

# Sign Out

When finished, be sure to sign out

- Click the drop-down arrow beside your user name
- Select 'Sign Out' to log off

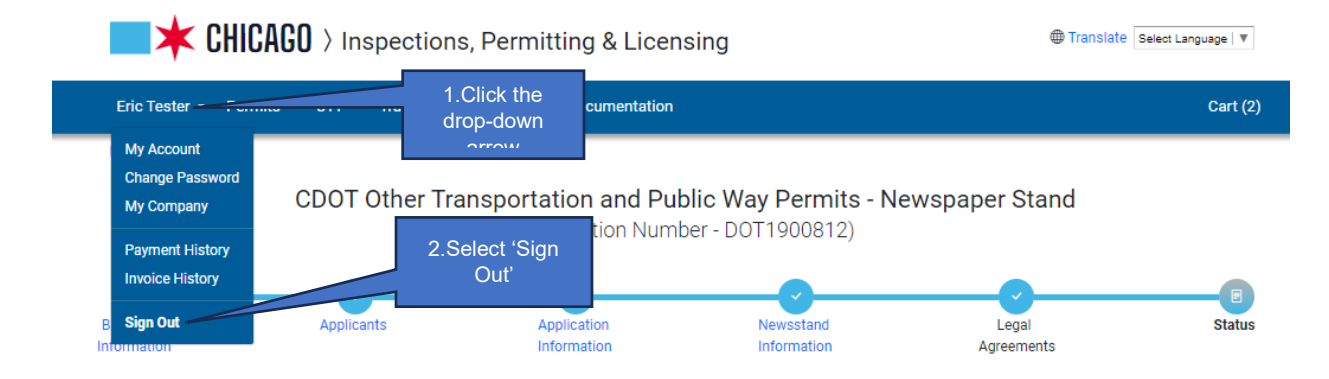